## 校庫下載表件操作方式

(一) 進入校務資料庫,網址:

https://sys.hedb.moe.edu.tw/Entry.aspx

(二) 選擇要下載的期數(102年期至105年期校庫已開放查詢)

| 大學校院校務資料庫填表系統 |            |  |  |  |
|---------------|------------|--|--|--|
| 105年10月資料庫    | 106年03月資料庫 |  |  |  |
| 104年10月資料庫    | 105年03月資料庫 |  |  |  |
| 103年10月資料庫    | 104年03月資料庫 |  |  |  |
| 102年10月資料庫    | 103年03月資料庫 |  |  |  |
| 101年10月資料庫    | 102年03月資料庫 |  |  |  |
| 100年10月資料庫    | 101年03月資料庫 |  |  |  |
| 99年10月資料庫     | 100年03月資料庫 |  |  |  |

(三)登入公用帳號:ntsu\_secretary02, 密碼:Aal11222

| C  | ቻ ● 安全   https://sys.hedb.moe.edu.t                       | tw/login.aspx?ReturnUrl=                   | %2f                                                                                               |                                                       | Q 1                              |
|----|-----------------------------------------------------------|--------------------------------------------|---------------------------------------------------------------------------------------------------|-------------------------------------------------------|----------------------------------|
|    |                                                           | 大學校院校務資料<br>量入帳號:<br>輸入密碼:                 | 4庫填表系統-第 1060<br>tsu_secretary02<br><br>空人<br>正記恋语                                                | 3期填報                                                  |                                  |
|    |                                                           | 登録                                         | 豪 IP 位址: 210.60.0.2                                                                               |                                                       |                                  |
| 87 | 大學校院校務資料庫資訊網 首百連結<br>調整基本資料                               | 登録                                         | 泉IP 位址: 210.60.0.2     本期表冊統一申請修正作業及     物料板276年半                                                 | 校庫信:<br>函送報部版檢核表                                      | 箱:hedb@yuntech.edu.<br>匪出資料予應用單位 |
| 37 | 大學校院校務資料庫資訊網 首百連結<br>調整基本資料<br>106年2月20日<br>至<br>106年3月3日 | 登<br>開放填報<br>106年 3月 1日<br>至<br>106年 5月 1日 | ♣ IP 位址: 210.60.0.2           本業表冊統一申請修正作業及<br>資料修改作業           106年5月8日<br>至           106年5月17日 | 校庫信<br>-<br>-<br>-<br>-<br>-<br>-<br>-<br>-<br>-<br>- | 箱:hedb@yuntech.edu.              |

## (四)點選【表冊列印】,選擇要下載表件即可下載資料。

| 大學校院校務資料庫填表系統-10403期                                                                                                    |                     |  |  |  |  |  |  |
|----------------------------------------------------------------------------------------------------|---------------------|--|--|--|--|--|--|
| 基本資料 使用者管理 學生 職員 研究 校務 財務                                                                                                    | 表冊列印                |  |  |  |  |  |  |
| 表冊一覽<br>查詢(期數): 10403 -                                                                                                    | 表冊一覧<br><u>表冊一覧</u> |  |  |  |  |  |  |
| <ul> <li>本頁面所提供之excel檔僅供存查核對之用,欄位比較完整,若用於excel上傳可能會發生欄位過多的錯誤。如果要用於excel上傳,請直接到各表冊之「excel上下傳頁面」下載專門用於上傳的excel範本。</li> <li>若無法下載PDF,請按「重試」按鈕,即可開啟。</li> </ul> |                     |  |  |  |  |  |  |
| 表冊名稱                                                                                                    | PDF 列印 Excel列印      |  |  |  |  |  |  |
| 學1.一般生實際在學學生人數表(3月、10月填報)                                                                                                    |                     |  |  |  |  |  |  |
| 學2.學生就學情況統計表(3月、10月填報)                                                                                                    |                     |  |  |  |  |  |  |
| 學4. 僑生、港澳生及大陸地區來臺學生資料統計表(學校免填,每年由教育部相關單位                                                                                                    | 立提供匯入)              |  |  |  |  |  |  |
| 學5.外國學生資料統計表(學校免填,每年由教育部國際及兩岸教育司提供匯八)                                                                                                    |                     |  |  |  |  |  |  |
| 學6.雙聯學制學生人數統計表(3月、10月填報)                                                                                                    |                     |  |  |  |  |  |  |
| 學7:境外學生來校修讀「非學位」之進修、交流統計表(3月、10月填報)                                                                                                    |                     |  |  |  |  |  |  |
| 學8.本國學生出國進修、交流統計表(3月、10月填報)                                                                                                    |                     |  |  |  |  |  |  |
| 間のため「原用 = #*ペー 時 テ 版 フ 版 八 版 51版 生 / かり 声 / 2 円 10 月遺 鍜)                                                                                                    |                     |  |  |  |  |  |  |